# **Quick Start Guide**

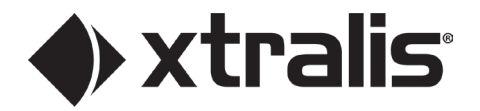

## Xtralis University Credit Card Payments for EU & UK - Quick Start Guide

#### June 2024

Xtralis University is a curated library of content developed and delivered online on-demand by knowledgeable industry experts. You are able to access trainings that meet your needs to improve your product expertise, register for online on-demand, virtual instructor led, or instructor led sessions, and retrieve certifications at the click of a mouse or tap of the screen.

Credit card payment is now available for EU and UK customers, to learn how to use the credit card payment method on Xtralis University, follow the next steps:

**Note:** You need to have an account on Xtralis University first.

- 1. Go to Xtralis University to create an account or access your account.
- 2. Click the required training you want to register for. In the training description page, you will find the payment link.

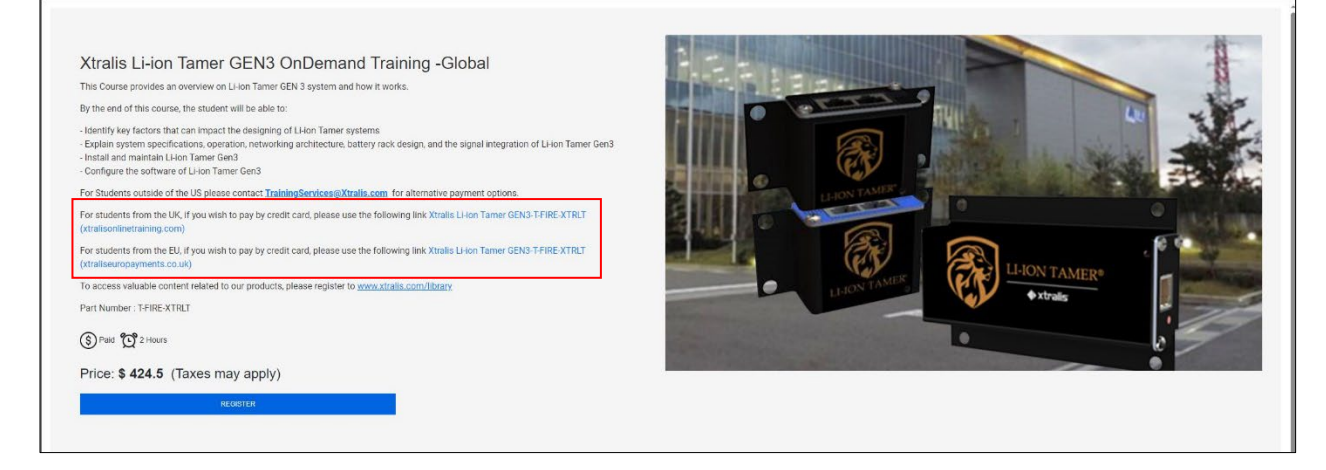

- 3. Select the payment link according to your region. You will be directed to the following payment page.
- 4. Choose quantity and click Add to basket.

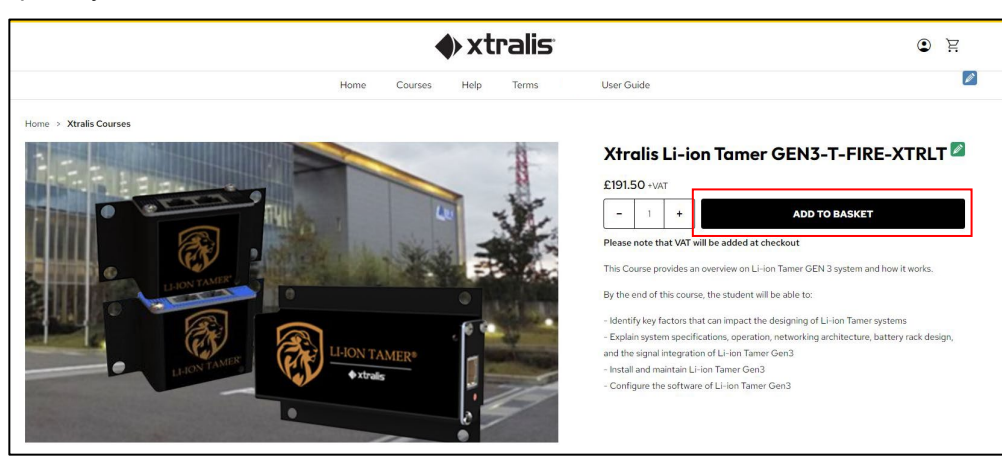

#### 5. Click **Review & Checkout** to review your order.

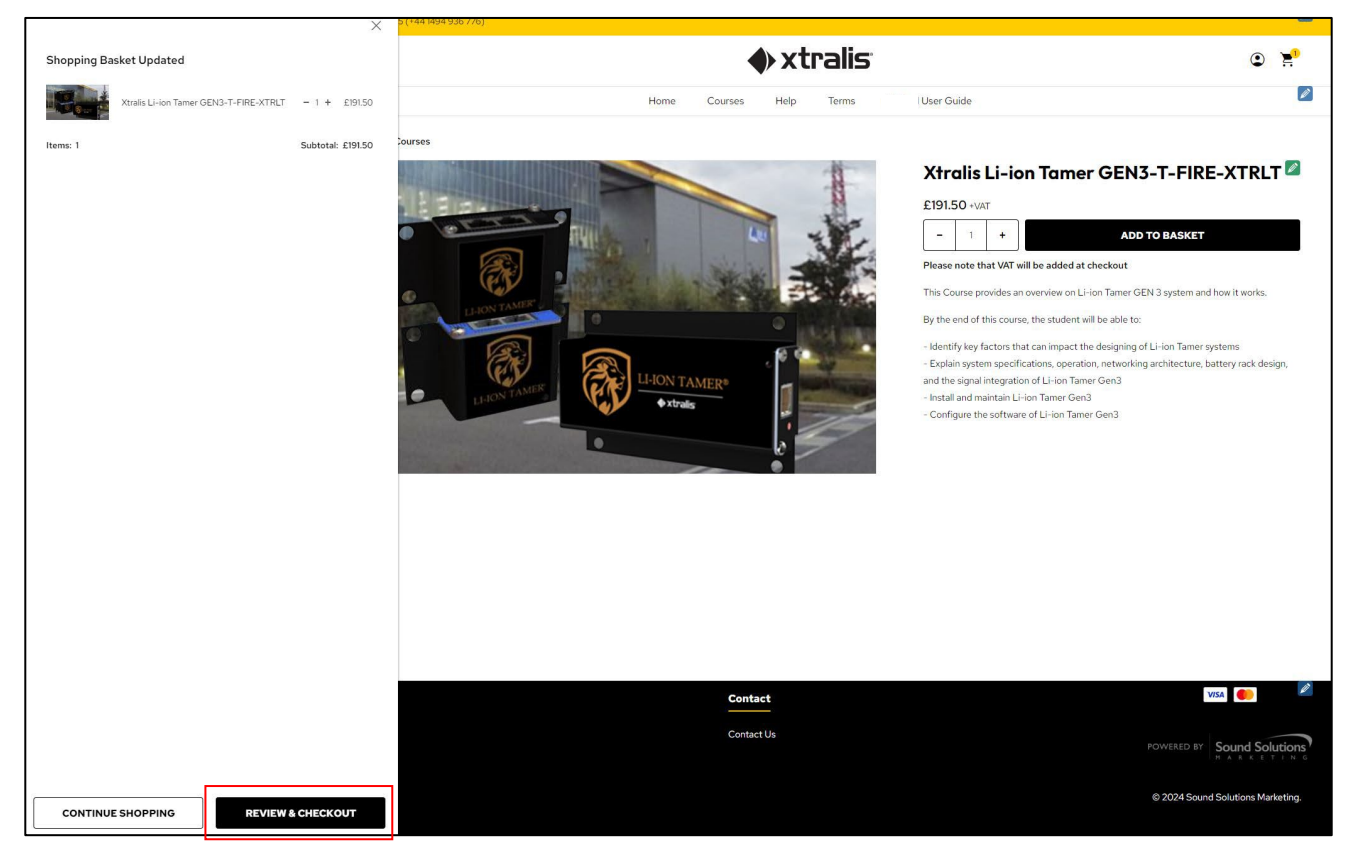

6. Review your order, if the information is correct, click **Checkout**. If you want to make changes to your order, click **Update Basket**.

|                                                    |      | •       | ) xt | ralis |              |     |            | ٢        | 21 |
|----------------------------------------------------|------|---------|------|-------|--------------|-----|------------|----------|----|
|                                                    | Home | Courses | Help | Terms | l User Guide |     |            |          | 1  |
| Iome > Xtralis Courses                             |      |         |      |       |              |     |            |          |    |
| Shopping Basket                                    |      |         |      |       |              |     |            |          | Ø  |
| Item                                               |      |         |      |       |              | Qty | Price      | Subtotal |    |
| Xtralis Li-ion Tamer GEN3-T-FIRE-XTRLT<br>In stock |      |         |      |       |              | - 1 | + £191.50  | £191.50  |    |
|                                                    |      |         |      |       |              |     | Subtotal:  | £191.50  |    |
| Online                                             |      |         |      |       |              |     | Delivery:  | £0.00    |    |
|                                                    |      |         |      |       |              |     | VAT (20%): | £38.30   |    |
|                                                    |      |         |      |       |              |     | Total:     | £229.80  |    |

| 7. | Fill in v | vour     | personal | information, | then | click | Submit. |
|----|-----------|----------|----------|--------------|------|-------|---------|
|    |           | <b>j</b> |          |              |      |       |         |

|                             |                    |                |         |   |   | -                            |
|-----------------------------|--------------------|----------------|---------|---|---|------------------------------|
|                             | Perso              | onal Informat  | ion     |   | ۲ |                              |
|                             |                    | ccount betails |         |   |   | Xtralis Li-ion Tamer GEN3-T- |
| Email Address               |                    |                |         | • |   | FIRE-XTRLT                   |
|                             |                    |                |         |   |   | 1                            |
| Invoice email address if di | fferent (optional) |                |         |   |   | OnDemand                     |
|                             |                    |                |         |   |   |                              |
|                             | B                  | illing Address |         |   |   |                              |
| First Name                  |                    | * Last Na      | me      |   |   |                              |
|                             |                    |                |         |   |   |                              |
| Company Name                |                    |                |         |   |   |                              |
| Address Line 1              |                    |                |         |   |   |                              |
| Address Line 2              |                    |                |         |   |   |                              |
| Town / City                 |                    | * County       |         |   |   |                              |
| Postcode                    |                    | * Country      | (       |   |   |                              |
|                             |                    | United         | Kingdom | ~ |   |                              |
| Telephone                   |                    |                |         |   |   |                              |
|                             |                    |                |         |   |   |                              |

- Choose your payment method. To pay using a credit card, choose **Credit/Debit Card**. Click **Submit and Continue**. 8. 9.

|                                                                                                    | xtral                                                                                                | is                                                                     |          |                                               | © ¥     |
|----------------------------------------------------------------------------------------------------|----------------------------------------------------------------------------------------------------|------------------------------------------------------------------------|----------|-----------------------------------------------|---------|
|                                                                                                    | Home Courses Help Terr                                                                               | ns User Guide                                                          |          |                                               | Ø       |
| Checkout                                                                                                    |                                                                                                    |                                                                        |          | Order Summary                                 | Ø       |
| Personal                                                                                                    | Payment                                                                                              | Completed                                                              |          | Delivery Method<br>Online                     |         |
| ~                                                                                                    |                                                                                                    |                                                                        |          | VAT                                           | £38.30  |
|                                                                                                    | Personal Information                                                                                 |                                                                        | Change 🗸 | Total                                         | £229.80 |
| Address<br>Sultan Nasri<br>Chum<br>Birnam Place,Blairgowrie<br>Birnam Place<br>Bialrgowrie<br>Bialrgowrie<br>PHIO 6EB<br>United Kingdom |                                                                                                    | Email Address<br>sultan.nasri@gmail.com<br>Telephone<br>00962796115671 |          | Xtralis Li-ion Tamer<br>FIRE-XTRLT<br>£191.50 | GEN3-T- |
|                                                                                                    | Payment Information                                                                                  |                                                                        | ۲        | 1<br>OnDemand                                 |         |
|                                                                                                    | Credit / Debit Card  VISA  Dank Transfer                                                             |                                                                        |          |                                               |         |
| It you require a Pro Forma Invoice before proceeding, you are welcom                                                                    | to view, print or download a copy via the links provided t<br><b>Pro Forma</b><br>View Invoice   PDF | zelow.                                                                 |          |                                               |         |
|                                                                                                    | SUBMIT & CONTINUE                                                                                    |                                                                        |          |                                               |         |

10. Add your payment information and click Complete Purchase.

|                                                                                                    |                         | ۵ 🐕                                                                    |          |                                              |         |
|----------------------------------------------------------------------------------------------------|-------------------------|------------------------------------------------------------------------|----------|----------------------------------------------|---------|
|                                                                                                    | Home Courses Help       | Terms User Guide                                                       |          |                                              |         |
| Checkout                                                                                                    |                         |                                                                        | Ø        | Order Summary                                | Ŵ       |
| Personal                                                                                                    | Payment                 | Completed                                                              |          | Delivery Method<br>Online                    |         |
|                                                                                                    | ۲                       |                                                                        |          | VAT                                          | £38.30  |
|                                                                                                    | Personal Information    |                                                                        | Change 🗸 | Total                                        | £229.80 |
| Address<br>Svitan Nasri<br>Chun<br>Birnam Place, Blairgowrie<br>Birnam Place<br>Blairgowrie<br>PHI0 658<br>United Kingdom |                         | Email Address<br>sultannasrilogmall.com<br>Telephone<br>00962796115671 |          | Xtralis Li-ion Tamer<br>FIRE-XTRLT<br>£19.50 | GEN3-T- |
|                                                                                                    | Payment Information     |                                                                        | Change 💿 | OnDemand                                     |         |
| Card Number                                                                                                    |                         | •                                                                      |          |                                              |         |
| 5-i-D-t-                                                                                                    | L function (California) |                                                                        |          |                                              |         |
| mm / yy                                                                                                    | Security code (1)       |                                                                        |          |                                              |         |
|                                                                                                    | COMPLETE PURCHASE       |                                                                        |          |                                              |         |

Your payment is confirmed once it is processed. You will be registered for the training within a few hours from payment.

#### **Create an Account**

To monitor your order status, you need to create an account on the payment page at checkout step. To create an account:

- 1. Enter a password in the password field and confirm password field.
- 2. Click Continue Shopping.

|                                                                                                    |                                     | ♦ xtr                             | alis                 |            |                                                                                                    | (2) | Ë     |
|----------------------------------------------------------------------------------------------------|-------------------------------------|-----------------------------------|----------------------|------------|----------------------------------------------------------------------------------------------------|-----|-------|
|                                                                                                    | Home                                | Courses Help                      | Terms                | User Guide |                                                                                                    |     | Ø     |
| Checkout                                                                                                    |                                     |                                   |                      |            | Order Summary                                                                                                    |     | Ø     |
| Personal<br>Purchase Completed Successfully<br>Thank you for placing your order with us. Your purch<br>Your Order Number is XTR1007. You will receive an or | ase totalling £1.20 has been appro  | Payment                           | nortly.              | Completed  | <br>Address<br>Sultan Nasri<br>Chum<br>Birnam Place,Blairgowrie<br>Blairgowrie<br>PHI0 6EB<br>United Kingdom<br>Delivery Method<br>Online | 2   |       |
| We invite you to create an account which will allow yo                                                                                                    | ou to monitor your order status. Si | mply supply a password below to I | have this created fo | r you.     | VAT                                                                                                    | 9   | E0.20 |
|                                                                                                    | Password                            | Confirm Password                  |                      |            | Total                                                                                                    |     | £1.20 |

### View Invoice

To view your invoice, go to Order Information.

| <b>♦</b> ×tralis                                         |                                       |                                                        |                        |        |       |               |        |  |
|----------------------------------------------------------|---------------------------------------|--------------------------------------------------------|------------------------|--------|-------|---------------|--------|--|
|                                                          | Home                                  | Courses Help Terms U                                   | ser Guide              |        |       |               | Ø      |  |
| Your Account                                             |                                       |                                                        |                        |        |       |               | Sign 🌌 |  |
| Personal Infe                                            | ormation                              | Payment Information                                    | Order Infor            | mation |       |               |        |  |
| Order Information                                        |                                       |                                                        |                        |        |       |               |        |  |
| This page allows you to view order information for any o | rders placed within the last 24 month | s. Orders containing outstanding items are indicated a | as In Progress.        |        |       |               |        |  |
| Order Number                                             |                                       |                                                        |                        | Items  | Total | Date          | Status |  |
| XTR1007                                                  |                                       |                                                        | View Invoice   PDF Rec | rder 1 | £1.20 | 23 May 2024   | •      |  |
|                                                          |                                       |                                                        |                        |        | Or    | der completed |        |  |
|                                                          | Completed                             |                                                        | Order completed        |        |       |               |        |  |

If you have any questions or need further assistance, please contact our Xtralis Training and Service Team at <u>TrainingServices@xtralis.com</u>.